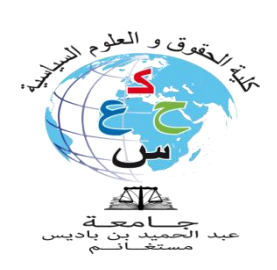

الجمهورية الجزائرية الديمقراطية الشعبية وزارة التعليم العالي والبحث العلمي جامعة عبد الحميد بن باديس مستغانم كلية الحقوق والعلوم السياسية

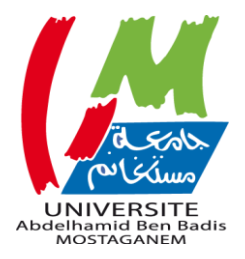

مصلحة الإحصاء و الاعلام و التوجيه

## دليل خاص بطلبة كلية الحقوق و العلوم السياسية لتحميل المحاضرات و التطبيقات

## موقع الأرضية الالكترونية لنشر الدروس على الخط

الموقع : <u>http://e-fdsp.univ-mosta.dz/</u>

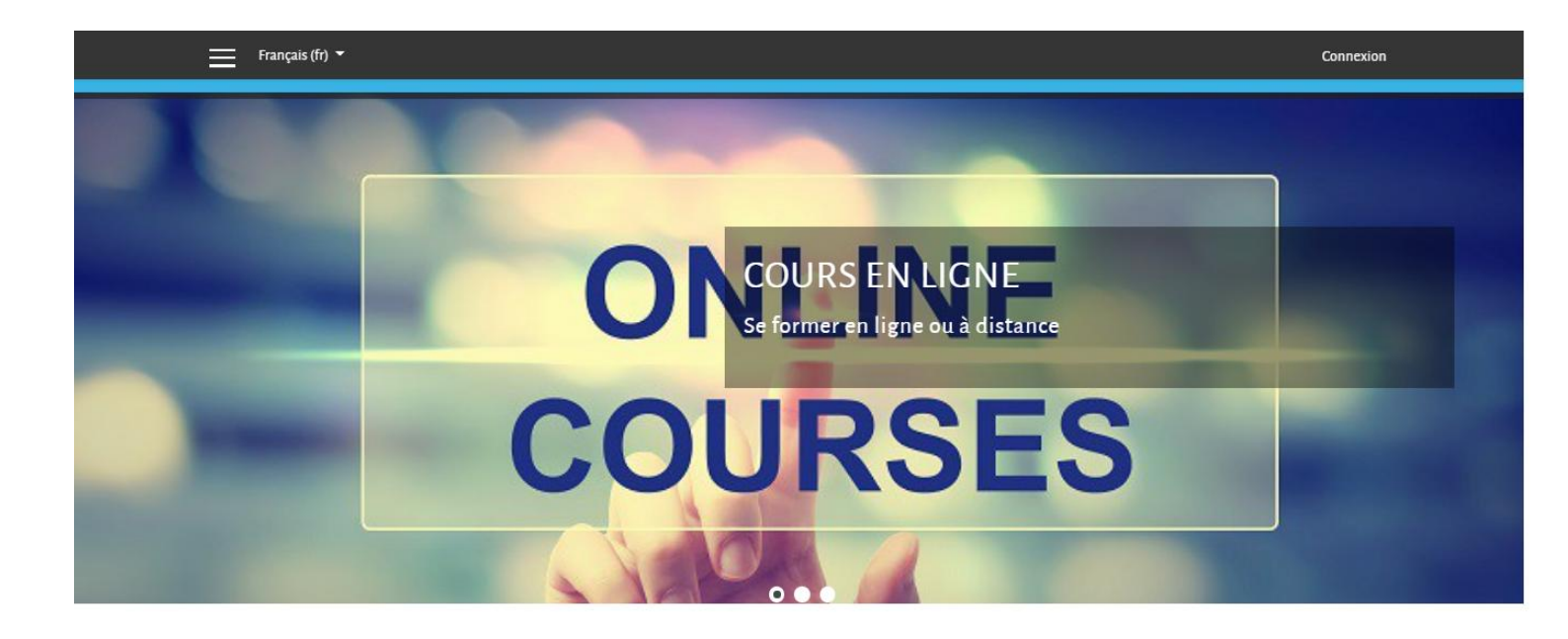

## الخطوات دخول الى الموقع و التحميل الدروس و التطبيقات

1 -طريقة التسجيل

يتعين على الطالب ان يتوجه الى الموقع المدون أعلاه و نقر على خانة Connexion

|      |         | Connexion  |
|------|---------|------------|
| HOME | COURS 🗸 | FORMATIONS |

| Nom d'utilisateur | Vous avez oublié votre nom d'utilisateur                     |
|-------------------|--------------------------------------------------------------|
|                   | et/ou votre mot de passe ?                                   |
| Mot de passe      | Votre navigateur doit supporter les cookies 😮                |
| 0                 | Des cours peuvent être accessibles aux<br>visiteurs aponymes |

Nom d'utilisateur : اللقب و الاسم معا لا توجد بينهما مسافة ولا أي شئ

مثال:

Nom : mohamed

## Prénom : amine

Fdsp-2020m

كلمة المرور الافتراضية للدخول الى موقع هي : يتم تغيير ها عند التسجيل وتتم عملية تسجيل الدخول الى الموقع على النحو الأتي بالمثال:

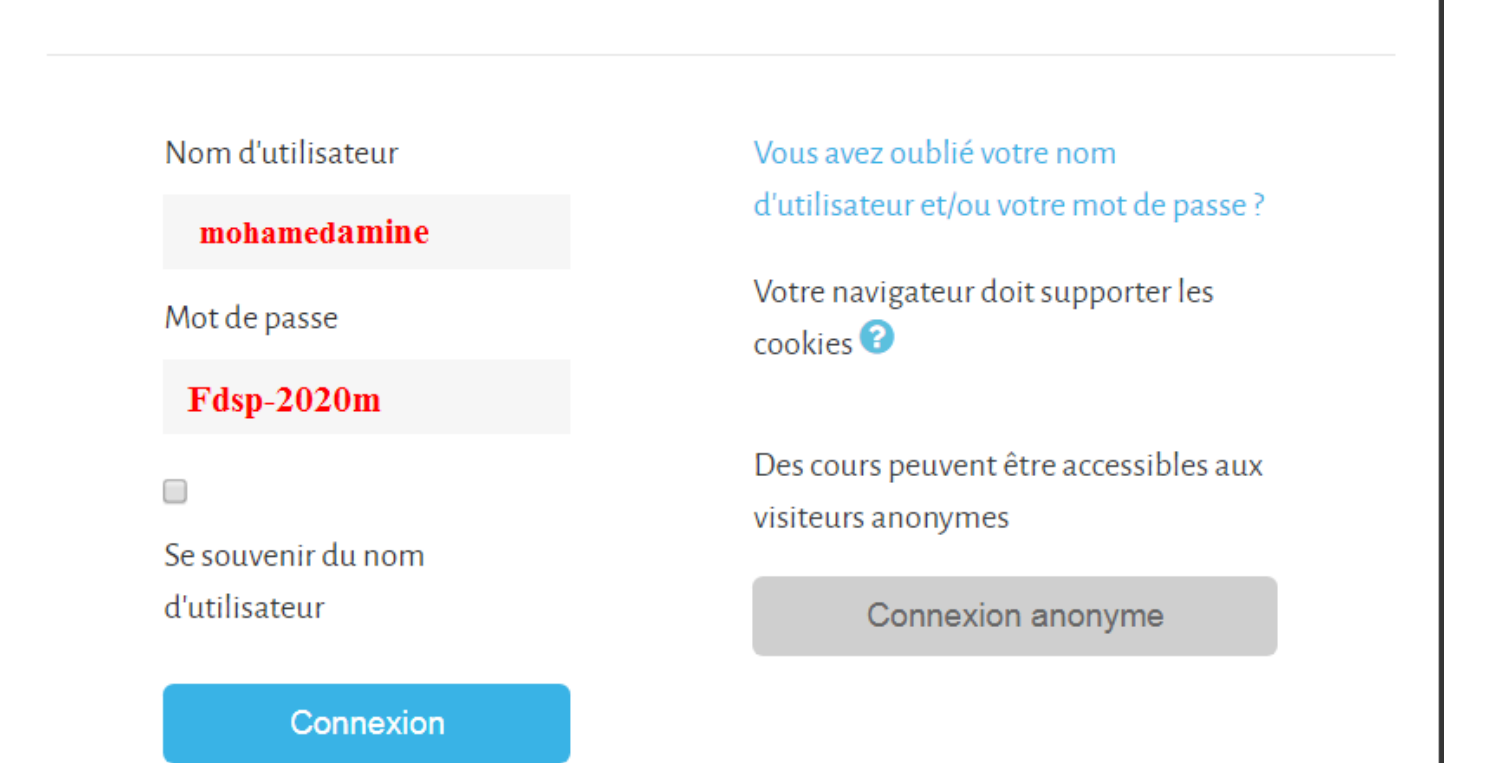

أثناء الدخول يتوجب عليك تغيير كلمة المرور الإفتراضية و وضع كلمة السر الخاصة بك

وتكون كلمة السر مزيج من - lettre majuscule - symbol text - chiffre

- مثال 1 : Mostaganem-univ2020
  - مثال UNIV-2020@fdsp : 2 مثال
- مثال DROIT077412-publique : 3

ادن يتوجب على الطلبة عند التسجيل وضع اللقب و الإسم الخاص بهم بمراعاة الترتيب اللقب أولا ثم الاسم بدون أي مسافة بينهما

الصورة توضح كيفية تغيير كلمة المرور الإفتراضية بكلمة السر

| 🚳 Tableau de bord   | Vous devez changer votre mot de passe pour continuer.                                                                                                    |
|---------------------|----------------------------------------------------------------------------------------------------|
| 🖀 Accueil du site   | Changer le mot de passe                                                                                                    |
| 🛗 Calendrier        | إقرأ جيد كيفية وضع كلمة السر                                                                                                    |
| Fichiers personnels | Nom d utilisateur<br>Le mot de passe doit comporter au moins 8 caractère(s), au moins 1 chiffre(s), au moins 1 minuscule(s), au moins 1<br>majuscule(s), au moins 1 caractère(s) non-alphanumérique(s) tels que *, - ou # |
|                     | Mot de passe actuel <b>O Fdsp-2020m</b>                                                                                                    |
|                     | Nouveau mot de passe 🕒 *********                                                                                                    |
|                     | Nouveau mot de passe (à 4 4 ********************************                                                                                                    |

2 - طريقة تحميل الدروس و التطبيقات من المنصة

إثناء التسجيل قم بإختيار قسم (قسم القانون الخاص - قسم القانون العام – قسم العلوم السياسية )الذي تنتمي اليه ثم المستوى (السنة الأولى اليه ثم المستوى (السنة الأولى و الثانية ) و الثانية ) و الثانية ) و الثانية )

| تغییر الغة 🗲 🔺 Français (fr) عثیر الغة                                                                                                    |                                                        |                                                                                    |  |
|----------------------------------------------------------------------------------------------------|--------------------------------------------------------|------------------------------------------------------------------------------------|--|
| <b>FACULTE</b> DE D<br>Faculté de Droit et des Sciences Politiques propose :plus de 03 parcours de Lic<br>Privé ; département de Droit Public et département de Sciences Politiques | ROIT ET DES SCIENCE                                    | S POLITIQUES<br>ppuient sur 03 départements d'enseignements : département de Droit |  |
| E CATÉGORIES DE COURS القانون الخاص القانون الخاص                                                                                                    | فسم القانون العام<br>Privé Département de Droit Public | قسم العلوم السياسية<br>Département de Sciences Politiques                          |  |

| مداخرات في فقون المل 😭                       | محاضر ات في قانون العمل                                                                                                    |
|----------------------------------------------|----------------------------------------------------------------------------------------------------|
| 🚯 Tableau de bord                            | Tableau de bord / Cours / Département de Droit Privé / محاضرات في فاتون السل / فرع 33 : الأستاذين عزوز / فاتون السل / السنة الثانية حقوق ليسانس / Minscrire dans ce cours / Ontions dinscrintion |
| 😤 Accueil du site                            |                                                                                                    |
| talendrier                                   | OPTIONS D'INSCRIPTION                                                                                                    |
| Fichiers personnels                          |                                                                                                    |
| Aes cours                                    | مداضرات في قاتون المل 🗸                                                                                                    |
| ۇد 2                                         |                                                                                                    |
| بالم الم                                     | <ul> <li>Auto-inscription (Étudiant)</li> </ul>                                                                                                    |
| السنة الثانية بخانون الإجراءات 🗃<br>الجزائية | Aucune clef d'inscription requise.                                                                                                    |
| ك خ ف 🖻                                      | لم بعد حی عاد- ، مسجور من ، چن معنون<br>M'inscrire                                                                                                    |
| منهجرة البحث العلمي 🞓                        |                                                                                                    |